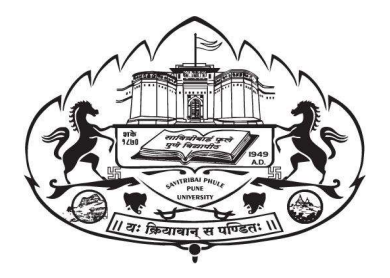

## Savitribai Phule Pune University

सावित्रीबाईफुलेपुणेविद्यापीठ

# Ph.D./M.Phil. Tracking

User Manual

## For

Documents, Synopsis and Thesis Upload and Approval

**Process** 

11 यः क्रियावान स मण्डितः

## A) Documents, Synopsis and Thesis Upload Process <u>for Student</u> on Ph.D. Tracking System

- Enter the following URL to your browser <u>http://bcud.unipune.ac.in/</u>
- Click on Ph.D./M.Phil. Trackingor enter following URL
   <a href="http://bcud.unipune.ac.in//PHDTracking/PhdStud\_Signup/Login.aspx">http://bcud.unipune.ac.in//PHDTracking/PhdStud\_Signup/Login.aspx</a>
- Enter your credentials email id as a username and password.

|          | भारतरत्न ज. आर. डी. टाटा गुणवत संशोधक शिष्यवृत्ते | ा याजना. Click Here   |                  |               |
|----------|---------------------------------------------------|-----------------------|------------------|---------------|
|          |                                                   |                       |                  |               |
|          | Welcome To PH.D login                             |                       |                  |               |
|          | User Name<br>vaibhav.pame@gmail.com               |                       |                  |               |
|          | Password                                          |                       |                  |               |
|          |                                                   | _                     |                  |               |
|          | Forgot Password Create :                          | Account?              |                  |               |
|          |                                                   |                       |                  |               |
|          | For any queries mail us on - phdtracking_support  | @pun.unipune.ac.in    |                  |               |
| question | essful login home page will b                     | e opened. On the hom  | e page, you will | see the follo |
| question | essful login home page will b                     | e opened. On the hom  | e page, you will | see the follo |
| question | essful login home page will b                     | e opened. On the hom  | e page, you will | see the follo |
| question | essful login home page will b                     | re opened. On the hom | e page, you will | see the follo |
| question | essful login home page will b                     | re opened. On the hom | e page, you will | see the follo |
| question | essful login home page will b                     | e opened. On the hom  | e page, you will | see the follo |
| question | essful login home page will b                     | re opened. On the hom | e page, you will | see the follo |

Do you want to update your PhD progress status? Shown in the following picture. Please click on Yes.

|                                                             | User Manual For P                                                                                                    | h.D / M.Phil Tracking Download here                                                                                                    |
|-------------------------------------------------------------|----------------------------------------------------------------------------------------------------|----------------------------------------------------------------------------------------------------|
|                                                             |                                                                                                    |                                                                                                    |
|                                                             |                                                                                                    | Profile Status                                                                                                    |
|                                                             | Student Name       :       ERWER         PUNCODE       :       testeng         Center Name       :       our test or<br>(corporat         Guide Name       :       .Manoj         Topic Name       :       dfsfsdf         Faculty Name       :       Architect                                                                                                    | View/Edit Details WERWER SHUBHAM SHANKAR Inganization Test College Dummy College Addr: latur Ta: Pune Inganization Test Pune ure Ingan Profile Is Complete!                                                                                                    |
|                                                             |                                                                                                    |                                                                                                    |
|                                                             | Р                                                                                                    | h.D / M.Phil Status                                                                                                    |
|                                                             | Completed!, Do you wa                                                                                                    | nt to update PHD progress Status? OYes No                                                                                                    |
|                                                             |                                                                                                    | r                                                                                                    |
| forma<br>U <b>pload P</b>                                   | at.<br>Progress Report in the following                                                                                                    | g link by clicking Add/View/Edit button.                                                                                                    |
| forma<br>Upload P<br>missions : Savitribai P<br>C ① Not :   | at.<br>Progress Report in the following<br>Phule Pu X (a) (7097) Savitribai Phule Pune Un X (a) PHD Tracki<br>secure   bcud.unipune.ac.in/PHDTracking/PHDSteps/PhdStepsEd<br>GUIGE NaTTE                                                                                                    | ng System : Savitri B: X Online Circular Section:<br>It.aspx Online Circular Section: X O Circular No. 202_11.072020.pdf X + O X                                                                                                    |
| forma<br>Upload P<br>missions : Savitribal P<br>C ① Not :   | at.<br>Progress Report in the following<br>Phule Pu x  (1) (7097) Savitribai Phule Pune Un x  (1) PhD Tracking<br>secure boud.unipune.ac.in/PHDTracking/PHDSteps/PhdStepsEd<br>Grode Name<br>Sarita Trimbakraj Aurangabadkar                                                                                                    | ng System : Savitri B: X Online Circular Section. X O Circular No. 202,11.072020,pdf X +<br>it.aspx Q Victor Victor |
| forma<br>Upload P<br>missions : Savitnbai P                 | at.<br>Progress Report in the following<br>Phule Pu X  (7097) Savitribai Phule Pune Un X  PHD Tracki<br>secure bcud.unipune.ac.in/PHDTracking/PHDSteps/PhdStepsEd<br>Guide Name<br>Sarita Trimbakraj Aurangabadkar<br>Progress Report                                                                                                    | g link by clicking Add/View/Edit button.<br>ng System : Savitri B: x                                                                                                    |
| forma<br>Upload P<br>missions : Savitribal P                | at.<br>Progress Report in the following<br>Phule Pu x  (1) (7097) Savitribai Phule Pune Uni x  PhU Tracking<br>secure boud.unipune.ac.in/PHDTracking/PHDSteps/PhdStepsEd<br>Guide Name<br>Sarita Trimbakraj Aurangabadkar<br>Progress Report                                                                                                    | ng System : Savitri B: X Online Circular Section. X O Circular No. 202_11.072020.pdf X + C<br>it.aspx Q MODILE NO<br>9960452050<br>Add/View/Edit Details                                                                                                    |
| forma<br>Upload P<br>missions : Savitribai P<br>C ① Not :   | at.<br>Progress Report in the following<br>Phule Pu x  (1097) Savitnibai Phule Pune Un x  PHD Tracki<br>secure   bcud.unipune.ac.in/PHDTracking/PHDSteps/PhdStepsEd<br>Guide Name<br>Sarita Trimbakraj Aurangabadkar<br>Progress Report<br>Sr.No Document Name                                                                                                    | ang System : Savitri B × Online Circular Section. × C Circular No. 202_11.072020.pdf × + C<br>it.aspx Q × Q × Q + Circular Section Add/View/Edit Details<br>Add/View/Edit Details<br>Document Date                                                                                                    |
| forma                                                       | at.<br>Progress Report in the following<br>Phule Pu X  (7097) Savitribai Phule Pune Un X  PHD Tracki<br>secure bcud.unipune.ac.in/PHDTracking/PHDSteps/PhdStepsEd<br>Guide Name<br>Sarita Trimbakraj Aurangabadkar<br>Progress Report<br>Sr.No Document Name<br>1 Progress Report                                                                                                    | g Link by clicking Add/View/Edit button.<br>ng System : Savitri B: × ♥ Online Circular Section: × ♥ ♥ Circular No. 202 :11.072020.pdf × +<br>it.aspx                                                                                                    |
| forma                                                       | at. Progress Report in the following (7097) Savitribai Phule Pune Uni X PHD Tracki secure bcud.unipune.acin/PHDTracking/PHDSteps/PhdStepsEd Guide Name Sarita Trimbakraj Aurangabadkar Progress Report Sr.No Document Name 1 Progress Report 2 Progress Report                                                                                                    | g Link by clicking Add/View/Edit button.                                                                                                    |
| forma                                                       | At. Progress Report in the following (7097) Savitribai Phule Pune Uni X  Phule Punk (7097) Savitribai Phule Pune Uni X Phule Punk (7097) Savitribai Phule Pune Uni X Phule Punk (7097) Savitribai Phule Pune Uni X Phule Punk (7097) Savitribai Phule Pune Uni X Phule Punk (7097) Savitribai Phule Pune Uni X Phule Punk (7097) Savitribai Phule Pune Uni X Phule Punk (7097) Savitribai Phule Pune Uni X Phule Punk (7097) Savitribai Phule Pune Uni X Phule Punk (7097) Savitribai Phule Pune Uni X Phule Punk (7097) Savitribai Phule Pune Uni X Phule Punk (7097) Savitribai Phule Pune Uni X Phule Punk (7097) Savitribai Phule Pune Uni X Phule Punk (7097) Savitribai Phule Pune Uni X Phule Punk (7097) Savitribai Phule Pune Uni X Phule Punk (7097) Savitribai Phule Pune (7097) Savitribai Phule Pune (7097) Phule Pune (7097) Savitribai Phule Pune (7097) Phule Pune (7097) Savitribai Phule Pune (7097) Phule Pune (7097) Phule Pu | Add/View/Edit Details          Add/View/Edit No       Add/View/Edit Details                                                                                                    |
| forma<br>Upload P                                           | At. Progress Report in the following Phule Pu x  (1) (7097) Savitribai Phule Pune Un x (1) Phule Pune Un x (1) Phule Pune Un x (1) Phule Pune Un x (1) Progress Report (1) Progress Report (1) Progress Report (2) Progress Report (3) Progress Report (4) Progress Report (5) Progress Report (5) Progress Report | ng System : Savitri B: X Online Circular Section. X O Circular No. 202,31.072020,pdf X + C<br>it.aspx Q X + C<br>9960452050<br>Add/View/Edit Details<br>Document Date<br>31/07/2019<br>01/02/2019<br>09/09/2018<br>09/09/2018<br>09/09/2018                                                                                                    |
| forma<br>Upload P                                           | at. Progress Report in the following Phule Pu x  TO (7097) Savitnibai Phule Pune Un x  Phule Pu x Phule Pu x Phule Pu x Phule Pu x Phule Pu x Phule Pune actin/PHDTracking/PHDSteps/PhulStepsEd Guide Name Sarita Trimbakraj Aurangabadkar Progress Report Sr.No Document Name Progress Report Progress Report | ng System : Savitri B × Online Circular Section. × C Circular No. 202,1107200,pdf × +<br>itaspx •<br>MOSDLE NO<br>9960452050<br>Add/View/Edit Details<br>Document Date<br>31/07/2019<br>01/02/2019<br>01/02/2019<br>09/09/2018<br>09/12/2017<br>28/06/2017<br>11/12/2015                                                                                                    |
| forma                                                       | at. Progress Report in the following Phule Pu x   To (7097) Savitribai Phule Pune Un x  Phule Pu x  Phule Pu x  Ph | ng System : Savitri B × Online Circular Section × Circular No. 202_1107200.pdf × +<br>it.aspx • V • Circular No. 202_1107200.pdf × +<br>it.aspx • • • • • • • • • • • • • • • • • • •                                                                                                    |
| forma<br>Upload P<br>missions : Savitribai P<br>• C O Not : | at. Progress Report in the following Phule Pu x  (7097) Savitribia Phule Pune Un x  Phule Pu x  Phule Pu x  Progress Report Sarita Trimbakraj Aurangabadkar  Progress Report Sr.No Document Name Progress Report SProgress Report Progress Report Progress Rep | Blink by clicking Add/View/Edit button.         ng System : Swith B × Online Circular Section       x < C Circular No. 202_11072020.pdf × +                                                                                                    |
| forma<br>Upload P<br>missions : Savitribal P<br>C ① Not :   | At. Progress Report in the following Phule Pu x  (7097) Savitribia Phule Pune Un x (Phule Pu x) (7097) Savitribia Phule Pune Un x (Phule Pune x) (Phule Pune x) (Phule Pune | Add/View/Edit Datass                                                                                                    |
| forma                                                       | at. Progress Report in the following (7097) Savitribial Phule Pune Uni ×  Progress Report Curde Name Curde Name Curde Name Curde Name Sarita Trimbakraj Aurangabadkar  Progress Report Sr.No Document Name Progress Report Progress Report Pr  | ng System : Savitri B: X Online Circular Section X Circular No. 202_11.072030.pdf X + C<br>it.aspx V V V V V V V V V V V V V V V V V V V                                                                                                    |
| forma<br>Upload P<br>missions : Savitribai P<br>C ① Not :   | at. Progress Report in the following Phule Pu x ● (7097) Savitribiai Phule Pune Un x ● PHD Tracki secure beud.unipune.ac.in/PHDTracking/PHDSteps/PhdStepsdd Cturde Name Sarita Trimbakraj Aurangabadkar Progress Report S-No Document Name 1 Progress Report 2 Progress Report 3 Progress Report 3 Progress Report 4 Progress Report 5 Progress Report 6 Progress Report 7 Progress Report 8 Progress Report 9 Progress Report 9 Progress Report 9 Progress Report 9 Progress Report                                                                                                    | ng System : Swith B X Online Circular Section X Circular No. 202_1107200_pef X + C<br>it Laspx Q X + C<br>9960452050<br>Add/View/Edit Details<br>NOCUMENT Date<br>10/02/2019<br>09/09/2018<br>09/09/2018<br>09/09/2018<br>09/09/2018<br>10/1/22/17<br>28/06/2017<br>11/1/22/15<br>15/12/2016<br>11/106/2016<br>11/106/2016<br>11/106/2015<br>11/12/2015                                                                                                    |

| 💩 Admissions : Savitribai Phule Pu 🗴 🍓 (7097) Savitribai Phule Pune Un 🗴 🍓 PHD Tracking System : Savitri 🗄 🗴 🍓 Online Circular Section. 🗴 🔗 Circular No. 202_11.072020.pdf 🗴   🕇 |
|----------------------------------------------------------------------------------------------------|
| ← → C ① Not secure   bcud.unipune.ac.in/PHDTracking/PHDSteps/PhdStepsEdit.aspx Q ☆ 🕑 :                                                                                           |
| Presentation Report                                                                                                    |
| Add/View/Edit Details                                                                                                    |
| Details Not Found!!                                                                                                    |
|                                                                                                    |
| Synopsis                                                                                                    |
| Details Not Found!!                                                                                                    |
|                                                                                                    |
| Thesis                                                                                                    |
| Add/View/Edit Details                                                                                                    |
| Potoile Nat Equadu                                                                                                    |
| 🚱 🛛 👫 💿 🍪 🔗 🞯 🛤 💽 🚝 📳                                                                                                    |
| List of Document:                                                                                                    |
| 1. Admission Form in prescribed format as per provision of Ph.D. rules (Appendix 'A')                                                                                            |
| 2. Provisional Admission / Registration letter (Appendix 'C')                                                                                                    |
| 3. Topic & Title approval letter (R & R Committee letter)                                                                                                    |
| 4. Confirmation letter (Appendix 'D')                                                                                                    |
| 5. Statement of Marks (10th, 12th, Graduate, Post Graduate)                                                                                                    |
| 6 Certificate of M Phil NET/SET/GATE/SRE/IRE (if applicable)                                                                                                    |
| 7 Course Work Completion Certificate / In case of exemption upload M Phil. Declaration /Degree                                                                                   |
| 2. Course work completion certificate / in case of exemption upload M.Phil. Declaration / Degree                                                                                 |
| 8. Copy of Guide Recognition Letter (Valid period)                                                                                                    |
| 9. Copy of Research Centre Recognition Letter                                                                                                    |
| 10. Cast Certificate (if applicable)                                                                                                    |
| 11. Guide Change Letter (if applicable)                                                                                                    |
| 12. Title Change Letter (if applicable)                                                                                                    |
| 13. Centre Change Letter (if applicable)                                                                                                    |
| 14. Re-Registration Letter / Special Extension (if applicable)                                                                                                    |
| 15. Copy of documents if the candidate availed any fellowship / scholarship                                                                                                    |

### > Upload following document by clicking Add/View/Edit button.

#### > How to upload Synopsis and Supporting Documents.

• After clicking on Add/View/Edit details you will see the window where you have to upload your synopsis and supporting documents as shown in the following picture

|                                                           | ) Not secure   bcud.unipune.ac.in/PHDTracking/PHDSteps/PhdStepsEdit.aspx                                                                                                    |                                                                                                    |                                                                    |          | ⊕ ☆       |
|-----------------------------------------------------------|----------------------------------------------------------------------------------------------------|----------------------------------------------------------------------------------------------------|--------------------------------------------------------------------|----------|-----------|
|                                                           | 9 Progress Report                                                                                                    | 11/12/2015                                                                                                    |                                                                    |          |           |
|                                                           | Presentation Report                                                                                                    |                                                                                                    | 11                                                                 |          |           |
|                                                           |                                                                                                    |                                                                                                    | Add/View/Edit Details                                              |          |           |
|                                                           | Details Not Found!!                                                                                                    |                                                                                                    |                                                                    |          |           |
|                                                           | Synopsis                                                                                                    |                                                                                                    |                                                                    | 1        |           |
|                                                           |                                                                                                    |                                                                                                    | Add/View/Edit Details                                              |          |           |
|                                                           | Details Not Found!                                                                                                    |                                                                                                    |                                                                    |          |           |
|                                                           | Thesis                                                                                                    |                                                                                                    |                                                                    | וו       |           |
|                                                           | Details Not Found!!                                                                                                    |                                                                                                    | Add/View/Edit Details                                              |          |           |
|                                                           |                                                                                                    |                                                                                                    |                                                                    |          |           |
|                                                           | Abstract                                                                                                    |                                                                                                    | Add//iow/Edit Dotails                                              | ן        |           |
|                                                           | Details Not Found!!                                                                                                    |                                                                                                    | Add/view/Edit Details                                              |          |           |
| Checklist.pdf                                             | PhdTracking Syndocx                                                                                                    |                                                                                                    |                                                                    |          | Show      |
| A STATE OF A STATE OF A                                   |                                                                                                    |                                                                                                    |                                                                    |          |           |
| i<br>ball                                                 |                                                                                                    |                                                                                                    | $\sim b$                                                           | EN 🐔 🔺 🕯 | 29/       |
| i<br>ball                                                 |                                                                                                    | ana N                                                                                                    | R.                                                                 |          | 7:<br>29/ |
| Upload D                                                  |                                                                                                    | ann A <b>y</b>                                                                                                   | <b> </b> <del> </del> <b> </b>                                     |          | 7:<br>29/ |
| Upload D                                                  | Image: Select Document *:   Select Document *:   Synopsis   ument Submission Date *:                                                                                                    | an an Ar                                                                                                    | Т <del>Х</del> (                                                   |          | 7:<br>29/ |
| Upload D<br>Docu                                          | Image: Select Document *:       Synopsis       Image: Synopsis         Select Document *:       Synopsis       Image: Synopsis         Upload Document *:       Choose File       DPC320-000 hallan.PD                                                                                                    | e na Ar                                                                                                    |                                                                    |          | 7<br>29/  |
| Upload D<br>Docu                                          | Image: Select Document *:       Synopsis       Image: Synopsis         ument Submission Date *:       25/05/2020         Upload Document *:       Choose File         DPC320-000 hallan.PD                                                                                                    | e yea Ay                                                                                                    |                                                                    |          | 7<br>29/  |
| Upload D<br>Docu<br>- Attache<br>Sr.No.                   | Image: Select Document *:       Synopsis       *         ument Submission Date *:       25/05/2020       Upload Document *:         upload Document *:       Choose File       DPC320-000 hallan.PD         ed Documents       Attached Documents List                                                                                                    | er and a second and a second and a second and a second and a second and a second and a second and a second and a | TX (                                                               |          |           |
| Upload D<br>Doce<br>Attache<br>Sr.No.                     | Occument   Select Document *:   Synopsis   ument Submission Date *:   25/05/2020   Upload Document *:   Choose File   DPC320-000 hallan.PD                                                                                                    | F                                                                                                    | 7).PDF                                                             |          | 75        |
| Upload D<br>Doct<br>Attache<br>Sr.No.<br>1                | Occument         Select Document *:         Synopsis         ument Submission Date *:         25/05/2020         Upload Document *:         Choose File         DPC320-000 hallan.PD         ed Documents         .         Attached Documents List         Original Pre-Synopsis Presentation Report         M.Phil / Course Work Completion Certificate                                                                                                    | F<br>Choose File_Stateme.                                                                                        |                                                                    |          | 75        |
| Upload D<br>Docu<br>Sr.No.<br>1<br>2<br>3                 | Ocument         Select Document * : Synopsis         ument Submission Date * : 25/05/2020         Upload Document * : Choose File         DPC320-000 hallan.PD         ed Documents         Attached Documents List         Original Pre-Synopsis Presentation Report         M.Phil / Course Work Completion Certificate         Xerox copy of all Progress Reports                                                                                                    | F Choose File Stateme. Choose File Stateme. Choose File Utilizat                                                 | 7).PDF<br>01.PDF<br>(14).PDF                                       |          |           |
| Upload D<br>Doct<br>Sr.No.<br>1<br>2<br>3<br>4            | Occument         Select Document *:         Synopsis         ument Submission Date *:         25/05/2020         Upload Document *:         Choose File         DPC320-000 hallan.PD         ed Documents         Attached Documents List         Original Pre-Synopsis Presentation Report         M.Phil / Course Work Completion Certificate         Xerox copy of all Progress Reports         National / International Published Papers signed by Guide                                                                                                    | F Choose File Stateme. Choose File Stateme. Choose File Stateme. Choose File Stateme.                            | 7).PDF<br>01.PDF<br>01.PDF<br>01.PDF                               |          |           |
| Upload D<br>Doce<br>Attache<br>Sr.No.<br>1<br>2<br>3<br>4 | Image: Select Document       Image: Select Document         Select Document       Image: Synopsis         ument Submission Date       Image: Synopsis         upload Document       Image: Synopsis         ed Documents       Image: Synopsis         ed Documents       Image: Synopsis         Attached Documents       List         Original Pre-Synopsis Presentation Report         M.Phil / Course Work Completion Certificate         Xerox copy of all Progress Reports         National / International Published Papers signed by Guide         Synopsis 5 Conject duby signed by Guide | F Choose File Stateme. Choose File Stateme. Choose File Stateme. Choose File Stateme.                            | 7).PDF<br>01.PDF<br>01.PDF<br>01.PDF<br>01.PDF                     |          |           |
| Upload D<br>Docu<br>Sr.No.<br>1<br>2<br>3<br>4<br>5       | Note: Select Document *: Synopsis         Select Document *: Synopsis         ument Submission Date *: 25/05/2020         Upload Document *: Choose File         DPC320-000hallan.PD         ed Documents         .         Attached Documents List         Original Pre-Synopsis Presentation Report         M.Phil / Course Work Completion Certificate         Xerox copy of all Progress Reports         National / International Published Papers signed by Guide         Synopsis 5 Copies duty signed by Guide         University share of free of student and by center (To 5000)          | F Choose File Stateme. Choose File Stateme. Choose File Stateme. Choose File Stateme.                            | 7).PDF<br>01.PDF<br>01.PDF<br>01.PDF<br>01.PDF<br>01.PDF<br>01.PDF |          |           |

#### List of Documents required to be uploaded for Synopsis Submission as per provision of Ph.D. rules

- 1. Synopsis Form in prescribed format (Appendix 'F')
- 2. Copy of pre-synopsis presentation report along with copy of Synopsis

- 3. Copy of online payment details against synopsis submission fees
- 4. Copy of Research Advisory Committee Report of work evaluation of Research Scholar
- 5. Copy of certificate of paper presentation in conference / seminar
- 6. Copy of published paper in refereed journal
- 7. Copy of payment details made by Research center against University share (Not applicable for University Department students)
- All supportive documents should be with 5MB PDF files. Selecting respective files click on the upload button. After uploading documents your request is generated for the synopsis.
- After uploading documents you can view documents by clicking on the View button as shown in the following picture.

| Sr.No. | Application ID | Document Name       | Document Date | Doc Upload |           |        |
|--------|----------------|---------------------|---------------|------------|-----------|--------|
| 1      | 161200041      | Progress Report     | 17/12/2017    | Yes        | View/Edit | Delete |
| 2      | 161200041      | Progress Report     | 15/02/2020    | No         | View/Edit | Delete |
| 3      | 161200041      | Progress Report     | 11/12/2016    | Yes        | View/Edit | Delete |
| 4      | 161200041      | Progress Report     | 15/02/2021    | Yes        | View/Edit | Delete |
| 5      | 161200041      | Progress Report     | 12/12/2015    | Yes        | View/Edit | Delete |
| 6      | 161200041      | Presentation Report | 11/12/2015    | Yes        | View/Edit | Delete |
| 7      | 161200041      | Presentation Report | 12/12/2015    | Yes        | View/Edit | Delete |
| 8      | 161200041      | Synopsis            | 25/05/2020    | Yes        | View/Edit | Delete |

| Sr.No. | Application ID | Document Name                                                            |      |      |
|--------|----------------|--------------------------------------------------------------------------|------|------|
| 1      | 161200041      | Original Pre-Synopsis Presentation Report                                | View | Edit |
| 2      | 161200041      | M.Phil / Course Work Completion Certificate                              | View | Edit |
| 3      | 161200041      | Xerox copy of all Progress Reports                                       | View | Edit |
| 4      | 161200041      | National / International Published Papers signed by Guide                | View | Edit |
| 5      | 161200041      | Synopsis 5 Copies duly signed by Guide                                   | View | Edit |
| 6      | 161200041      | University share of fees of student paid by center (Rs. 5000/- per year) | View | Edit |

• The research center, Research guide, and University Ph.D. Section will approve your request. After approval of a request, you need to pay fees by clicking on the **Make Payment** button in Synopsis. You have options to pay challan by NET banking, credit cards, or debit cards. See the following picture.

|                 |                     |               | Add/View/Edit Detail                   |
|-----------------|---------------------|---------------|----------------------------------------|
| Sr.No           | Document Name       | Document Date |                                        |
| 2               | Presentation Report | 12/12/2015    |                                        |
| 1               | Presentation Report | 11/12/2015    |                                        |
| Synops          | is                  |               |                                        |
| Synops          | is                  |               | Add/View/Edit Detail                   |
| Synops<br>Sr.No | Document Name       | Document Date | Add/View/Edit Detail<br>Make<br>Paymen |

#### How to upload Thesis:

- For uploading the thesis, you need to complete the synopsis process with payment.
- Click on Add/View/Edit Details in Thesis tab as shown in the following tab.

|                     | Add/View/Edit Details |
|---------------------|-----------------------|
| Details Not Found!! |                       |
|                     |                       |
|                     |                       |
| Abstract            |                       |
|                     | Add/View/Edit Details |
| Details Not Found!! |                       |
|                     |                       |
| Course Work         |                       |
|                     | Add/View/Edit Details |
| Details Not Found!! |                       |
|                     |                       |

• You will see the following window to upload the thesis and supportive documents.

| Docu<br>Attache | Select Document * : Thesis •<br>ment Submission Date * : 25/05/2020<br>Upload Document * : Choose File Seminar Sta742003 | PDF                       |
|-----------------|----------------------------------------------------------------------------------------------------|---------------------------|
| Sr.No.          | Attached Documents List                                                                                                  |                           |
| t i             | Turnitin Report / Urkund Report less than 10% Plgarism report                                                            | Choose File Stateme7).PDF |
| 2               | Abstract with the Signature of Guide and Student (5 Copies)                                                              | Choose File Stateme5).PDF |
| 3               | Acknowledgement of thesis received by Guide Upload                                                                       | Choose File Stateme6).PDF |
| 1               | Acknowledgement of thesis received by Centre Upload                                                                      | Choose File Stateme01.PDF |
| 5               | NOC from Department, Library, Hostel                                                                                     | Choose File Stateme6).PDF |

List of required Documents to be uploaded for Thesis Submission as per provision of Ph.D. rules

- 1. Thesis Form in prescribed format with soft copy of thesis as per Appendix 'G'
- 2. Copy of online payment details against Thesis submission fees
- 3. Copy of Plagiarism report as per provision of University Circular No. 175/2018 dated 27/09/2018
- 4. Copy of Abstract of thesis
- 5. Copy of acknowledgment of thesis by Guide and Research centre
- 6. Copy of published paper in refereed journal (in case if not submitted at the time of synopsis)

7. Copy of NOC from University Department, Library, and Hostel (Only applicable for University Department Students)

• All supportive documents should be less than 5MB Pdf files. After uploading all the details, the thesis request generated and a request will be approved by the research center, research guide, and university Ph.D. section. If any document is disapproved then you need to update a respective document. After approval of all the authorities, you need to pay fees for the thesis by clicking on the **Make Payment** button in the thesis tab.

### B) Documents, Synopsis and Thesis Upload and Approval Process <u>for Research Center</u> on Ph.D. Tracking System

- Enter the following URL in your browser <a href="https://bcud.unipune.ac.in/root/login.aspx">https://bcud.unipune.ac.in/root/login.aspx</a>
- Enter your Research Center login username and password.

| Welcome College Users Contact Us : For Colleges:- collegesupport@pun.unipune.ac.in For Teachers & Colleges:- 020-71533633 (Managed By SPPU Edutech Foundation. For Online Service related Technical queries only. Active on All Working Days between 10.30 AM to 6.00 PM) | Login User Name Password Login Existing College - Forgot Password ? |
|----------------------------------------------------------------------------------------------------|---------------------------------------------------------------------|
|                                                                                                    | ((())) Web Mail<br>Login here                                       |

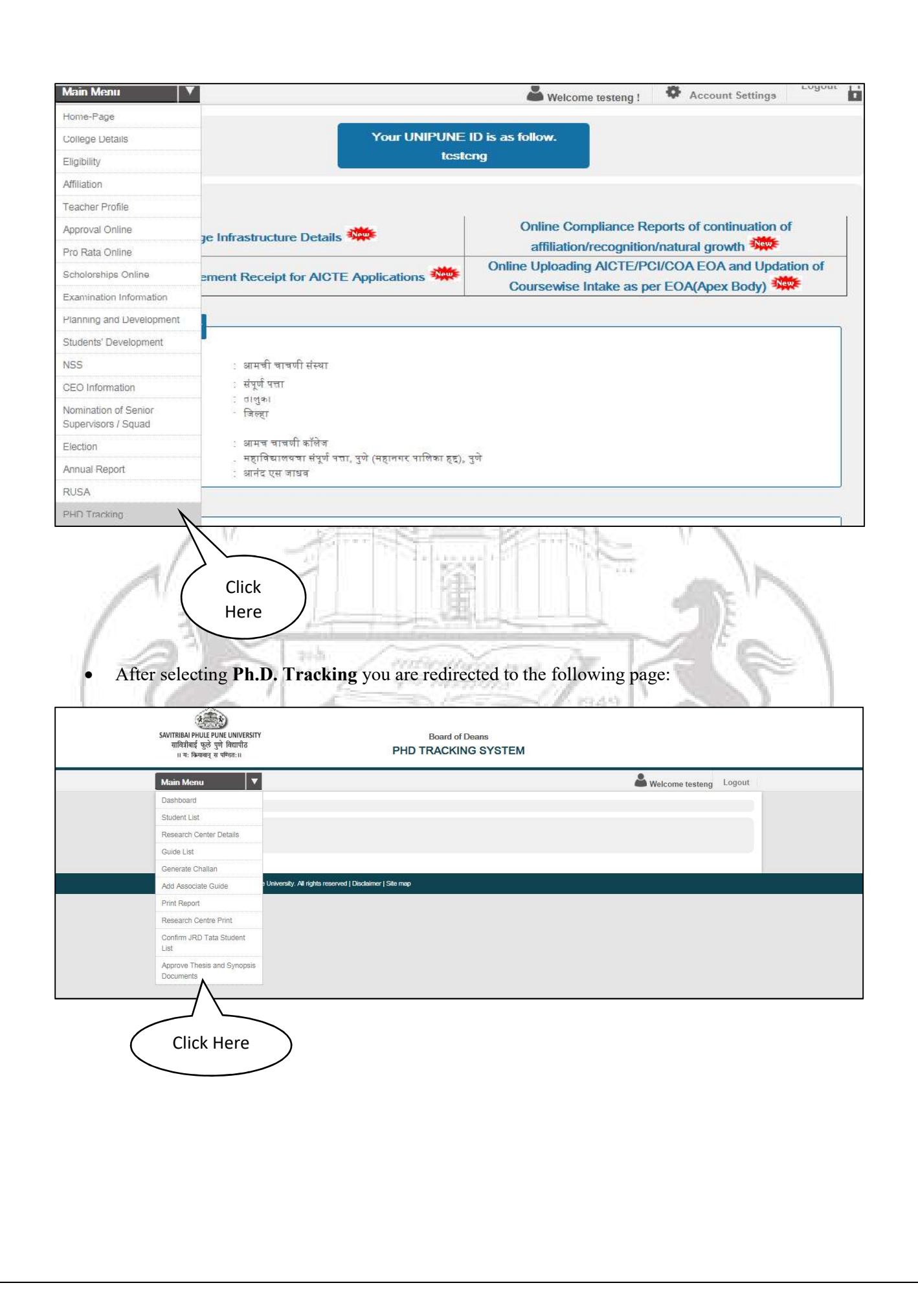

• After selecting **Approve Thesis and Synopsis Document** you are redirected to the following page:

| IBAI PHULE<br>वित्रीबाई फुले<br>।। यः कियावान् | PUNE UNIVERSITY<br>पुणे विद्यापीठ<br>स पण्डितः॥ | Board of Dea<br>PHD TRACKING              | ans<br>SYSTEM                           |                  |                 |        |
|------------------------------------------------|-------------------------------------------------|-------------------------------------------|-----------------------------------------|------------------|-----------------|--------|
| n Menu                                         | ▼                                               |                                           |                                         | 4                | Welcome testeng | Logout |
|                                                |                                                 |                                           |                                         |                  |                 |        |
|                                                |                                                 |                                           |                                         |                  |                 |        |
| Reque                                          | sts                                             | Leone -                                   |                                         |                  |                 |        |
| Reques                                         | sts                                             | Subje                                     | ct                                      |                  |                 |        |
| Reques                                         | sts<br>/                                        | Subje<br>All                              | ct                                      |                  | 1               |        |
| Reques<br>Facult                               | sts<br>/                                        | Subje<br>All<br>Approved and Rejected A   | ct<br>NI Requests                       |                  | 1               |        |
| Faculty<br>Archited                            | sts<br>dure<br>StudentName                      | Subje All Approved and Rejected A College | ct<br>All Requests<br>Research<br>Topic | Document<br>Name | 1<br>Status     | CI     |

105

- After that click on **View** button list of documents are appeared with documents uploaded by the student for Synopsis and Thesis submission.
- All required and attached documents should check, verify and approve by Research Center.

| Name of the research center<br>Research Topic<br>Document Name |                 | erwerwerwerwerver snubnam snankar<br>our test organization Test College Dummy College Addr: latur Ta: Pune (corporation Area) Dist: Pune<br>dfsfsdf<br>Thesis |      |
|----------------------------------------------------------------|-----------------|----------------------------------------------------------------------------------------------------|------|
| Sr.No.                                                         | Document N      | lame                                                                                                    |      |
| 1                                                              | Turnitin Repor  | t / Urkund Report less than 10% Plgarism report                                                                                                    | View |
| 2                                                              | Abstract with t | he Signature of Guide and Student (5 Copies)                                                                                                    | View |
| 3                                                              | Acknowledger    | nent of thesis received by Guide                                                                                                    | View |
| 4                                                              | Acknowledger    | nent of thesis received by Centre                                                                                                    | View |
| 5                                                              | NOC from De     | partment, Library, Hostel                                                                                                    | View |
| 6                                                              | Thesis Submit   | ssion Report                                                                                                    | View |

### C) Documents, Synopsis and Thesis Upload and Approval Process <u>for Research Guide</u> on Ph.D. Tracking System

- Enter the following URL in your browser<u>http://bcud.unipune.ac.in/root/login.aspx</u>
- Enter your Teacher login username and password.

|                                                                                                    |                                                                                               | PG Recognition                                                                                               | Chairman Contribution<br>Details(Paper Setting) | Science Coordinator Claim          |  |
|----------------------------------------------------------------------------------------------------|-----------------------------------------------------------------------------------------------|----------------------------------------------------------------------------------------------------|-------------------------------------------------|------------------------------------|--|
| QIF                                                                                                    | ,<br>,                                                                                        | ASPIRE Research Proposal                                                                                     | Young Scientist / Unassigned<br>Tarvel Grant    | Foundation Day Awards              |  |
| Profi                                                                                                    | le                                                                                            | Registration for Election 2017                                                                               |                                                 | Examination And CAP<br>Appointment |  |
| Email                                                                                                    | :<br>yogesh.ghi                                                                               | ge@pun.unipune.ac.in                                                                                         |                                                 |                                    |  |
| Mobile No.                                                                                                    | : 820832746                                                                                   | 6                                                                                                    |                                                 |                                    |  |
| College                                                                                                    | : Testing Org<br>(corporation                                                                 | anization test college of art's,comme<br>n Area) Dist: Pune                                                  | erce,science Addr: Gat No 167 Bhu               | kum Mulshi RdPune Ta: Pune         |  |
| PRN                                                                                                    | :<br>522015858                                                                                | 97                                                                                                    |                                                 |                                    |  |
| Teacher Name                                                                                                    | :<br>. Manoj                                                                                  |                                                                                                    |                                                 |                                    |  |
| <ul> <li>For Colle</li> <li>For Teach</li> <li>(Managed By S)</li> <li>For Online Ser</li> <li>Active on All W</li> </ul> | ges:- collegesu<br>hers & Colleges<br>SPPU Edutech F<br>vice related Tech<br>orking Days betw | pport@pun.unipune.ac.in<br>:- 020-71533633<br>oundation.<br>nical queries only.<br>yeen 10.30 AM to 6.00 PM) | Pa<br>Exis                                      | ting College - Forgot Password ?   |  |
| Contact                                                                                                    | Us :                                                                                          |                                                                                                    | Us                                              | ser ame                            |  |
| Welcome Coll                                                                                                    |                                                                                               |                                                                                                    |                                                 |                                    |  |

• After click on **Approve Thesis and Synopsis Documents** link you redirect to the following page:

Here you have to view data in two tabular formats:

- Research Guide views the uploaded document for approval.
- Research Guide view approved document.

| Facult   | Y .                               |                                                                           | Subject                        |                   |                   |                   |      |                     |      |
|----------|-----------------------------------|---------------------------------------------------------------------------|--------------------------------|-------------------|-------------------|-------------------|------|---------------------|------|
| Archited | cture                             |                                                                           | All                            |                   |                   | 1                 |      |                     |      |
| Sr.No.   | StudentName                       | College                                                                   |                                |                   | Research<br>Topic | Document<br>Name  |      | K                   | Clic |
| 1        | erwerwerwerwer shubha<br>shankar  | our test organization Test College Dum<br>(corporation Area) Dist: Pune   | my College Addr: latur Ta: Pun | le                | dfsfsdf           | Thesis            | View | $\overline{\frown}$ | Here |
|          |                                   | Approved and R                                                            | Rejected All Requests          | T                 |                   |                   |      |                     |      |
| Sr.No.   | StudentName                       | College                                                                   |                                | Research<br>Topic | Document<br>Name  | Status            |      |                     |      |
| 1        | erwerwerwerwer<br>shubham shankar | our test organization Test College Dummy<br>(corporation Area) Dist: Pune | College Addr: latur Ta: Pune   | dfsfsdf           | Synopsis          | Approved by Guide | View |                     |      |

| lame of the<br>Research To<br>Jocument N | research center<br>pic<br>ame | our test organization Test College Dummy College Addr. latur Ta: Pune (corporation Are<br>dfsfsdf<br>Thesis | a) Dist: Pune |
|------------------------------------------|-------------------------------|----------------------------------------------------------------------------------------------------|---------------|
| Sr.No.                                   | Document I                    | Name                                                                                                    |               |
| 1                                        | Turnitin Repo                 | rt / Urkund Report less than 10% Pigarism report                                                            | View          |
| 2                                        | Abstract with                 | the Signature of Guide and Student (5 Copies)                                                               | View          |
| 3                                        | Acknowledge                   | ment of thesis received by Guide                                                                            | View          |
| 4                                        | Acknowledge                   | ment of thesis received by Centre                                                                           | View          |
| 5                                        | NOC from De                   | partment, Library, Hostel                                                                                   | View          |
| 6                                        | Thesis Submi                  | ssion Report                                                                                                | View          |

• The list of approved document will appeared as redirected to the following page after Research Guide approval for Synopsis and Thesis submission.

| menu   | •                                                |                                                                                                    |                              | 🆀 Weld                       | come 52201585                  | 897  |
|--------|--------------------------------------------------|----------------------------------------------------------------------------------------------------|------------------------------|------------------------------|--------------------------------|------|
| Reques | ots                                              |                                                                                                    |                              |                              |                                |      |
|        |                                                  |                                                                                                    |                              |                              |                                |      |
| No per | laing requests                                   | Approved and Rejected All Requests                                                                                                    |                              |                              |                                |      |
| No per | StudentName                                      | Approved and Rejected All Requests                                                                                                    | Research<br>Topic            | Document<br>Name             | Status                         |      |
| Sr.No. | StudentName<br>erwerwerwerwer<br>shubham shankar | Approved and Rejected All Requests College our test organization Test College Dummy College Addr: latur Ta: Pune (corporation Area) Dist: Pune | Research<br>Topic<br>dfsfsdf | Document<br>Name<br>Synopsis | Status<br>Approved by<br>Guide | View |

After successfully completed all above process Research Guide can generate request for Online Viva-voce process through their login.

| oo is cogm                                                                                |                                                                                                    |                                                 |                                 |
|-------------------------------------------------------------------------------------------|----------------------------------------------------------------------------------------------------|-------------------------------------------------|---------------------------------|
| Teacher Name . Ma<br>PRN 5220<br>College : Test<br>(corp<br>Mobile No. 738;<br>Email yoge | inoj<br>01585897<br>ing Organization test college of art's,comme<br>poration Area) Dist: Pune<br>7821117<br>esh.ghige@pun.unipune.ac.in | erce,science Addr. Gat No 167 Bhuku             | m Mulshi RdPune Ta: Pune        |
| Profile                                                                                   | Registration for Election 2017                                                                                                    |                                                 | Examination And CAP Appointment |
| QIP                                                                                       | ASPIRE Research Proposal                                                                                                    | Young Scientist / Unassigned Tarve<br>Grant     | Foundation Day Awards           |
|                                                                                           | PG Recognition                                                                                                    | Chairman Contribution<br>Details(Paper Setting) | Science Coordinator Claim       |
|                                                                                           | Exam Work Payment Details (CAP                                                                                                    | Ph.D. Viva Voce Online Request                  | Ph.D. Viva Voce Online HOD      |